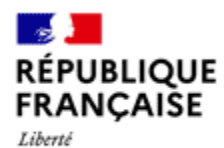

08/01/2021

Égalité Fraternité Agence nationale des titres sécurisés

# DEMANDE DE PERMIS DE CONDUIRE

# RÉALISÉE PAR UNE ÉCOLE DE CONDUITE

SUR LES SITES DE L'ANTS

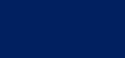

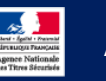

### SOMMAIRE

### Votre élève possédait déjà un compte ANTS

INVITEZ L'ÉLÈVE À RENSEIGNER L'ENSEMBLE DE SES DONNÉES PERSONNELLES, AVANT D'INSTRUIRE LA DEMANDE.

### Votre élève ne possédait pas de compte ANTS

UNE FOIS LA DEMANDE FINALISÉE, UN COMPTE ANTS SERA CRÉÉ AUTOMATIQUEMENT POUR VOTRE ÉLÈVE.

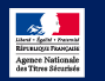

# Votre élève possédait déjà un compte ANTS

INVITEZ L'ÉLÈVE À RENSEIGNER L'ENSEMBLE DE SES DONNÉES PERSONNELLES, AVANT D'INSTRUIRE LA DEMANDE.

# APRÈS VOUS ÊTRE IDENTIFIÉ, CLIQUEZ SUR « NOUVELLE DEMANDE »

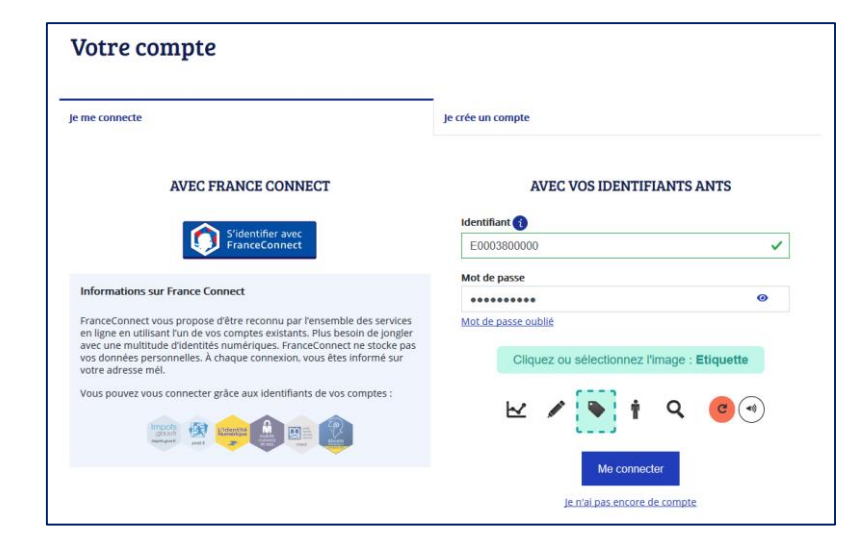

| B              | Bienvenue sur votre compte                |                                              |                                                      |                            |                         |            |                  |
|----------------|-------------------------------------------|----------------------------------------------|------------------------------------------------------|----------------------------|-------------------------|------------|------------------|
|                |                                           |                                              | VOS DEMA                                             | NDES                       |                         | Transférer | Nouvelle demande |
| Nu<br>Aucune d | uméro de demande<br>demande en cours. Pou | Type de demande<br>r démarrer une nouvelle ( | Référence du dossier<br>demande cliquez sur le boutc | Créée le<br>n nouvelle dem | État<br>Iande ci-dessus | Acti       | ons              |
|                |                                           |                                              | FICHES AF                                            | PLICATION                  | Į                       |            |                  |

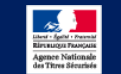

Une fois que vous avez finalisé la demande, **un courriel est envoyé à l'élève** afin qu'il puisse valider ou refuser la demande.

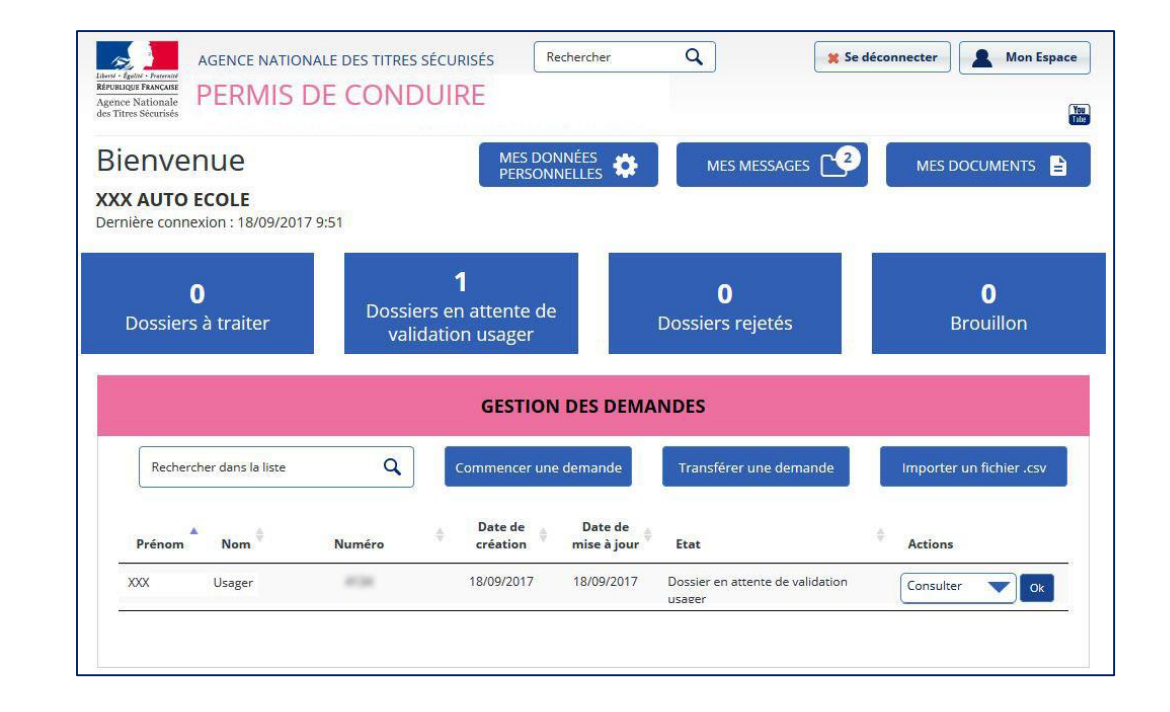

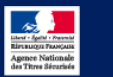

# L'ÉLÈVE REÇOIT UN COURRIEL L'INVITANT À VALIDER SA DEMANDE

| no-reply@interieur.gouv.fr <u>via</u> wpm.aw.atosorigin.com                          | 11:50 (II y a 7 minutes) 🔆 🛛 🖛 💌 |
|--------------------------------------------------------------------------------------|----------------------------------|
|                                                                                      |                                  |
| Bonjour Madame Usager,                                                               |                                  |
| Votre auto-école a terminé la saisie de votre demande de permis de conduire.         |                                  |
| Veuillez-vous rendre sur votre compte ANTS afin de valider les informations saisies. |                                  |
| Cordialement,                                                                        |                                  |
| Le système des demandes en ligne                                                     |                                  |
|                                                                                      |                                  |

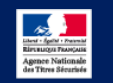

Pour se connecter, l'élève doit saisir son **adresse électronique**, ainsi que le **mot de passe** qu'il a défini lors de son inscription.

Une fois connecté à son espace, une pop-in intitulée « Demande à valider » s'ouvre.

L'élève doit cliquer sur le lien « Demande de permis de conduire n° xxxx » afin de valider la demande que vous avez instruite.

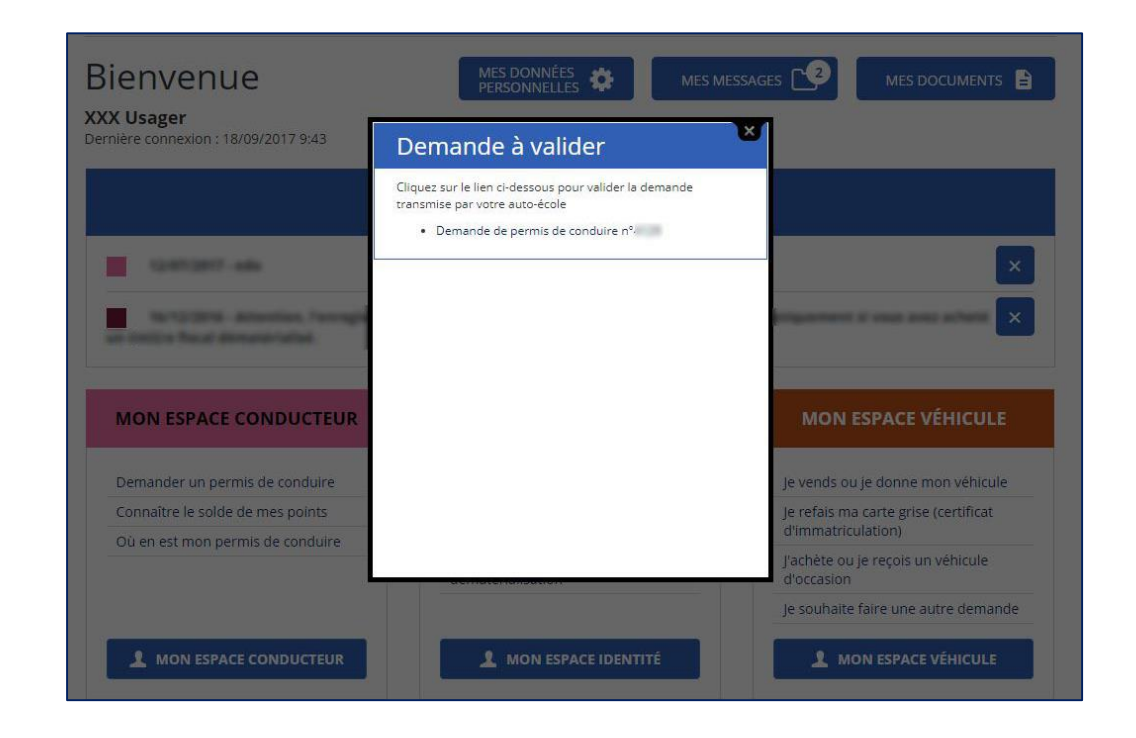

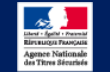

## L'ÉLÈVE PEUT VALIDER OU REFUSER LA DEMANDE

Au cours de l'étape « Valider votre demande », l'élève doit vérifier l'ensemble des informations que vous avez saisies dans la demande.

#### Cas 1 : les données saisies sont exactes

L'élève doit cocher la case « Je soussigné(e) ... » et cliquer sur « Valider ».

### Cas 2 : les données saisies sont incorrectes

L'élève doit cliquer sur « Refuser ». Vous devrez alors saisir une nouvelle demande.

| PERMIS DE CONDI                                                                         | JIRE                                                                                                    | Bienvenue,                                                                                                  |
|-----------------------------------------------------------------------------------------|----------------------------------------------------------------------------------------------------|----------------------------------------------------------------------------------------------------|
| compte > Valider votre demande : Récapitulation                                         |                                                                                                    |                                                                                                    |
| Valider votre demande                                                                   |                                                                                                    |                                                                                                    |
|                                                                                         | 1<br>Récapitulatif                                                                                                    | Confirmation                                                                                                |
| <ul> <li>Motif de la demande du</li> </ul>                                              | ı titre                                                                                                    |                                                                                                    |
|                                                                                         | Vous effectuez la demande pour vous-même en tar<br>La demande du titre est effectuée dans<br>La visite médicale n'e   | it que personne majeure ou mineure émancipée<br>: le cadre d'une réussite à l'examen.<br>st pas nécessaire. |
| > Etat civil de la personne                                                             | e concernée par le titre                                                                                              |                                                                                                    |
| > Adresse de la personne                                                                | concernée par le titre                                                                                                |                                                                                                    |
| <ul> <li>Coordonnées où l'on per</li> </ul>                                             | eut vous joindre                                                                                                    |                                                                                                    |
| <ul> <li>Pièces justificatives</li> </ul>                                               |                                                                                                    |                                                                                                    |
| Relisez-vous !                                                                          |                                                                                                    |                                                                                                    |
|                                                                                         |                                                                                                    | * : Champs obligat                                                                                          |
| Relisez soigneusement les informations de vot<br>itre.                                  | re récapitulatif. Une fois validée, la demande ne pourra en eff                                                       | et plus être modifiée et toute erreur risque d'entrainer l'échec de la procédure de délivrance de votre     |
| Is soussigné(e), le (la) déclarant(e), al<br>cours d'exécution ou d'une interdiction ju | tteste sur l'honneur que les renseignements de la prése<br>diciaire de solliciter la délivrance du permis de conduire | nte demande sont exacts et ne pas faire l'objet d'une suspension du permis de conduire en<br>). *           |
|                                                                                         |                                                                                                    | Refuser Valider                                                                                             |

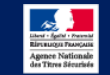

# L'ÉLÈVE DISPOSE DÉSORMAIS DU JUSTIFICATIF DE SA DEMANDE

| PERMIS DE CONDUIRE                                                                     | Bienvenue,   |
|----------------------------------------------------------------------------------------|--------------|
| Mon compte > Valider votre demande : Confirmation                                      |              |
| Valider votre demande                                                                  |              |
| 1<br>Récapitulatif                                                                     | Confirmation |
| Votre demande a été transmise.                                                         |              |
| La validation de votre demande a bien été prise en compte                              |              |
| Vous devez maintenant enregistrer et conserver le justificatif de dépôt de la demande. |              |
| Demande nº (                                                                           |              |
| Justificatif (PDF)                                                                     |              |
| Ce justificatif doit être enregistré et conservé                                       |              |
| 2                                                                                      |              |
|                                                                                        | Retour       |
|                                                                                        |              |

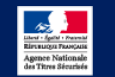

### VOUS AVEZ CHOISI LA PHOTO-SIGNATURE NUMÉRISÉE

La photo signature numérique est envoyée via un e-service.

Une fois que vous avez validé la demande, la procédure est terminée.

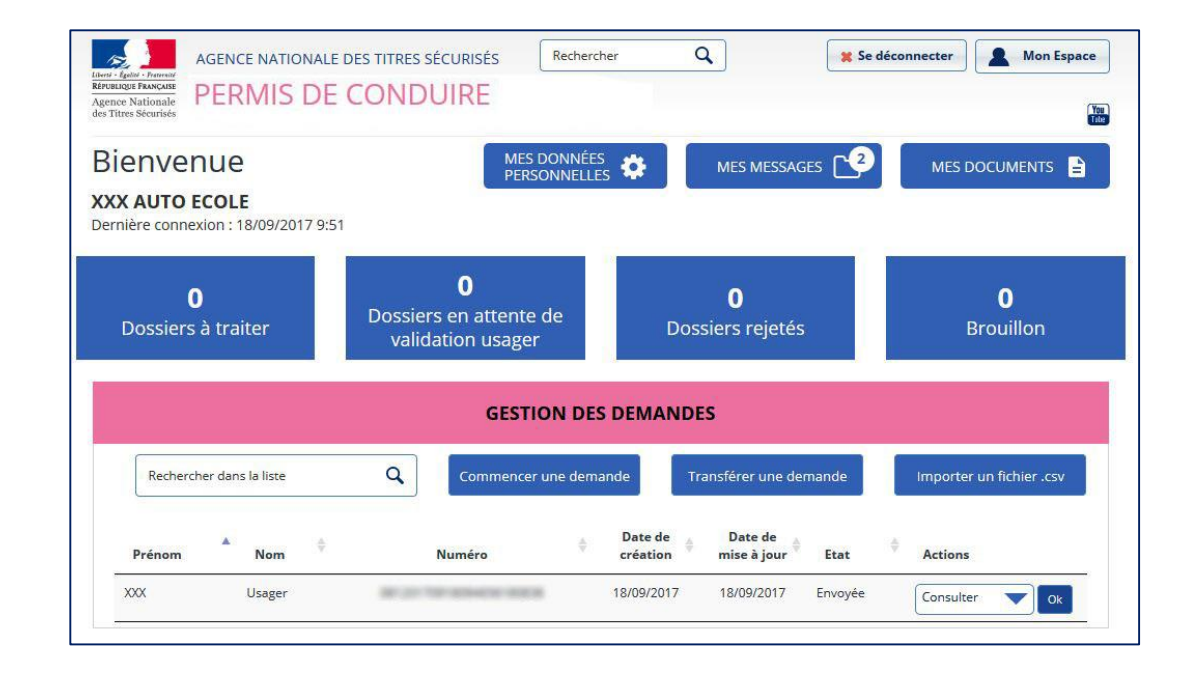

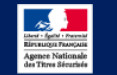

### VOUS AVEZ CHOISI LA PHOTO-SIGNATURE PAPIER

| <ul> <li>Photo / Signature de la personne concernée par le titre</li> </ul>                                                                                                    |
|----------------------------------------------------------------------------------------------------|
| Vous devez maintenant :                                                                                                    |
| Enregistrer, et imprimer le formulaire de dépôt photo signature, le compléter et l'expédier par voie postale à l'adresse indiquée                                                                                                    |
| Formulaire de dépôt photo signature (PDF)                                                                                                    |
| Attention, si ce formulaire n'est pas retourné ou s'il est raturé, la modification ne sera pas prise en compte et risque d'entrainer l'échec de votre demande.                                                                               |
| Procéder au reste des formalités exigées par votre préfecture pour la procédure qui vous concerne (voir à ce sujet le site WEB de la préfecture)                                                                                             |
| La photo d'identité                                                                                                    |
| La photo doit être récente et réalisée par un professionnel agréé ou dans une cabine photo d'un professionnel agréé.<br>Elle doit être de taille 3,5 x 4,5 on et respecter les caractéristiques suivantes :                                  |
| • En coulour, sur frond dare et una<br>• On faco, Méro a mostanda esta esta esta esta esta esta esta est                                                                                                    |
| La photo doit être collée en utilisant de préférence un adhésif double-face ou une colle forte.<br>L'utilisation d'agrafes ou de ruban adhésif simple risque de conduire au rejet de votre photo du fait des traces qu'ils provoqueraient.   |
| Où adresser le formulaire de dépôt photo signature demandé ?                                                                                                    |
| Le formulaire complet doit être retourné dans les 15 jours, dans une enveloppe affranchie au tarif normal, à l'adresse indiquée sur le formulaire de dépôt photo signature que vous avez imprimé.                                            |
| Prochaines étapes                                                                                                    |
| A la réception de votre courrier puis numérisation de la photo et de la signature par le centre de numérisation, la personne concernée par le titre et l'auto-école seront avisé par mail et/ou SMS.                                         |
| La demande sera alors transmise automatiquement à la préfecture pour instruction.                                                                                                    |
| Vous devrez vous rendre en préfecture ou sous-préfecture pour récupérer votre nouveau permis muni de votre ancien titre (hormis pour les primatas et renouvellements à la suite d'un vol qui sont<br>adressés directement à votre domicile). |

Vous devez imprimer le formulaire dépôt photo signature (accessible lorsque la demande à l'état « envoyée »), le compléter, puis l'envoyer par courrier à l'adresse indiquée.

Si ce courrier n'est pas réceptionné par le CTN, la demande ne pourra pas être traitée par l'administration.

| Lied - Julie - Patent<br>Rivel - Julie - Patent<br>Rivel - Rancas<br>Agence Nationale<br>des Titres Sécurisés | Formulaire de dép                                                                                  | Demande de permis de conduire<br>ôt de photo et de signature pour numérisation                                                                                                    |
|----------------------------------------------------------------------------------------------------|----------------------------------------------------------------------------------------------------|----------------------------------------------------------------------------------------------------|
|                                                                                                    |                                                                                                    | CTN<br>CS 80168<br>53102 MAYENNE CEDEX                                                                                                    |
| Récapitulatif de vi<br>Si vous raturez ce<br>l'échec de votre d                                               | o <u>tre salsie</u><br>e formulaire, la modifical<br>emande.                                       | tion ne sera pas prise en compte et risque d'entrainer                                                                                                    |
|                                                                                                    | Numéro de der                                                                                      | mande : 92120170320121447574054                                                                                                    |
| Nom de naissance :<br>Prénom(s) : ERIC<br>Date de nais : 20                                                   | : RENAUD<br>;, DAVID<br>2/11/1980                                                                  | Sexe : Masculn                                                                                                    |
| Adresse :                                                                                                    | 12 RUE CAMILLE CLAUDE<br>null<br>92120 Suresnes                                                    | e.                                                                                                    |
|                                                                                                    | Photo<br>Couleur<br>A COLLER<br>sans agrafe<br>Mettre oe document dan<br>(celle-ci est placee afin | Jatteste sur ihonneur que les<br>informations fournies sont exactes<br>SIGNATURE A L'ENCRE NOIRE<br>sure enveloppe affranchie adressee à l'adresse figurant ci-dessus<br>n de pouvoir inserer ce document dans une enveloppe à fenêtre). |

### ATTENTION

Vous devez joindre un unique formulaire.

Vous ne devez pas joindre de pièces complémentaires.

Ce courrier doit être envoyé dans les 15 jours suivant la demande, par courrier simple.

Veillez à signer dans le cadre proposé, au stylo noir et joindre une photo d'identité classique, aux normes.

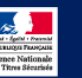

# Votre élève ne possédait pas de compte ANTS

UNE FOIS LA DEMANDE FINALISÉE, UN COMPTE ANTS SERA CRÉÉ AUTOMATIQUEMENT POUR VOTRE ÉLÈVE.

# APRÈS VOUS ÊTRE IDENTIFIÉ, CLIQUEZ SUR « NOUVELLE DEMANDE »

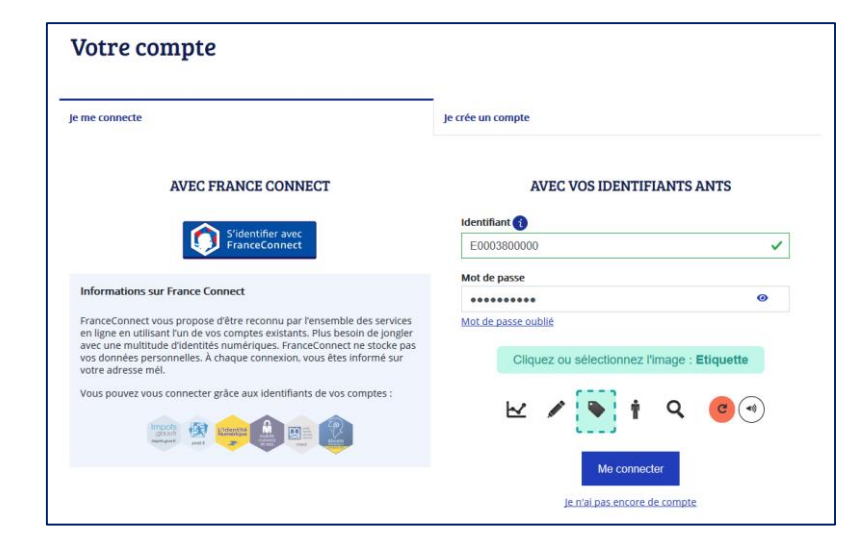

| B              | Bienvenue sur votre compte                |                                              |                                                      |                            |                         |            |                  |
|----------------|-------------------------------------------|----------------------------------------------|------------------------------------------------------|----------------------------|-------------------------|------------|------------------|
|                |                                           |                                              | VOS DEMA                                             | NDES                       |                         | Transférer | Nouvelle demande |
| Nu<br>Aucune d | uméro de demande<br>demande en cours. Pou | Type de demande<br>r démarrer une nouvelle ( | Référence du dossier<br>demande cliquez sur le boutc | Créée le<br>n nouvelle dem | État<br>Iande ci-dessus | Acti       | ons              |
|                |                                           |                                              | FICHES AF                                            | PLICATION                  | Į                       |            |                  |

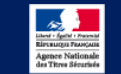

Une fois que vous avez finalisé la demande, **un courriel est envoyé à l'élève** afin qu'il puisse valider ou refuser la demande.

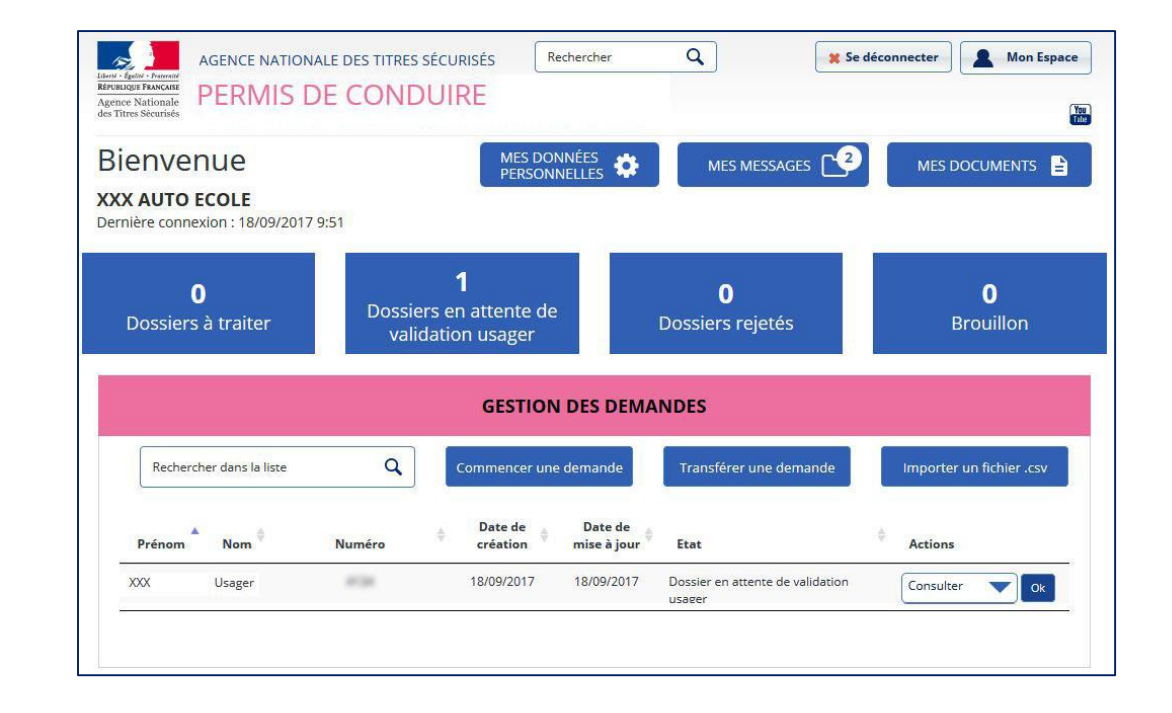

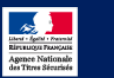

Vous avez finalisé la demande de votre élève, un compte lui a été créé automatiquement.

Afin de confirmer la création de son compte, votre élève doit cliquer sur le lien présent dans le courriel qui lui a été envoyé.

### ATTENTION

Votre élève dispose de 7 jours pour cliquer sur le lien d'activation. Passé ce délai, le lien d'activation ne sera plus valide. Vous devrez alors supprimer la demande et l'instruire de nouveau.

| Agence Nationale des Titres Sécurisés                                                                                                    |
|----------------------------------------------------------------------------------------------------|
| Bonjour,                                                                                                    |
| Votre auto-école a effectué une demande de permis de conduire pour vous.                                                                                                    |
| Vous devez valider les informations saisies.                                                                                                    |
| Pour cela il vous faut activer la création de votre nouveau compte ANTS en cliquant sur le lien ci-dessous, puis laisse<br>vous guider par le message vous demandant de valider votre demande. |
| Cliquez sur le lien ci-dessous pour confirmer votre adresse électronique et définir votre mot de passe :                                                                                       |
| * Attention, sans connexion de votre part dans les 7 jours le compte sera supprimé.                                                                                                    |
| * Une fois votre compte activé, vous recevrez par courriel votre identifiant de connexion afin de profiter de tous les se pratiques du site.                                                   |
| Cordialement,<br>L'Agence Nationale des Titres Sécurisés                                                                                                    |

### L'ÉLÈVE FINALISE SON INSCRIPTION

| Agence Nationale des Titres Sécurisés                              |                                     |
|--------------------------------------------------------------------|-------------------------------------|
| Voilà vous êtes inscrit sur                                        |                                     |
| Vous pouvez accéder à votre espace et profiter de toutes les fonct | onnalités sur les sites de l'ANTS : |
| the inner an and and                                               |                                     |
| the lanear at and and                                              |                                     |
| · No. increase which are apped                                     |                                     |
|                                                                    |                                     |
| avec votre identifiant : xusager et le mot de passe que vous avez  | léfini.                             |
| Cordialement,                                                      |                                     |

L'élève a cliqué sur le lien d'activation. Il doit désormais finaliser son inscription en complétant sa civilité, son mot de passe et sa question secrète.

Une fois les champs complétés, l'élève peut cliquer sur « Me connecter ».

| d - Égalai - Francesid<br>UBLIQUE FRANÇAISE<br>ence Nationale<br>Titres Sécurisés | AGENCE NATIONALE                           | DES TITRES SÉCURISÉS     | Rechercher      | ٩                               | 🗶 Se décon          | necter    | Mon Espace |
|-----------------------------------------------------------------------------------|--------------------------------------------|--------------------------|-----------------|---------------------------------|---------------------|-----------|------------|
|                                                                                   | ANTS                                       | PERMIS DE COND           | UIRE            | PASSEPORT                       | 1                   | MMATRICUL | ATION      |
| Bien                                                                              | enue                                       |                          |                 |                                 |                     |           |            |
| <b>XX Usag</b><br>ernière con                                                     | er<br>nexion : 18/09/2017 9:43             |                          |                 |                                 |                     |           |            |
|                                                                                   |                                            |                          |                 |                                 |                     |           |            |
|                                                                                   |                                            | V                        | OUS Y ÊTES PRI  |                                 |                     |           |            |
| Veuille                                                                           | compléter le forr                          | V(<br>nulaire ci-dessous | OUS Y ÊTES PRI  | ESQUE !                         |                     |           |            |
| Veuille<br>Sexe *                                                                 | compléter le forr                          | Vi<br>nulaire ci-dessous | OUS Y ÊTES PRI  | ESQUE !                         |                     |           |            |
| Veuille<br>Sexe *                                                                 | t compléter le forr                        | Vo<br>nulaire ci-dessous | OUS Y ÊTES PRI  | ESQUE !                         |                     |           |            |
| Veuille<br>Sexe *<br>Fer<br>Mot de p                                              | c compléter le forr<br>nme Homme<br>1556 * | Vi<br>nulaire ci-dessous | DUS Y ÊTES PRI  | ESQUE !<br>firmez le mot de pas | se *                |           |            |
| Veuille<br>Sexe *<br>Fer<br>Mot de pu                                             | z compléter le forr<br>nme Homme<br>Isse * | Vo<br>nulaire ci-dessous | DUS Y ÊTES PRI  | firmez le mot de pas            | se *                |           |            |
| Veuille<br>Sexe *<br>Fer<br>Mot de pr<br>Question                                 | c compléter le forr<br>nme Homme<br>ssse * | Va<br>nulaire ci-dessous | COUS Y ÊTES PRI | firmez le mot de pas            | se *<br>n secrète * |           |            |

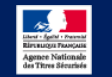

Pour se connecter, l'élève doit saisir son **adresse électronique**, ainsi que le **mot de passe** qu'il a défini lors de son inscription.

Une fois connecté à son espace, une pop-in intitulée « Demande à valider » s'ouvre.

L'élève doit cliquer sur le lien « Demande de permis de conduire n° xxxx » afin de valider la demande que vous avez instruite.

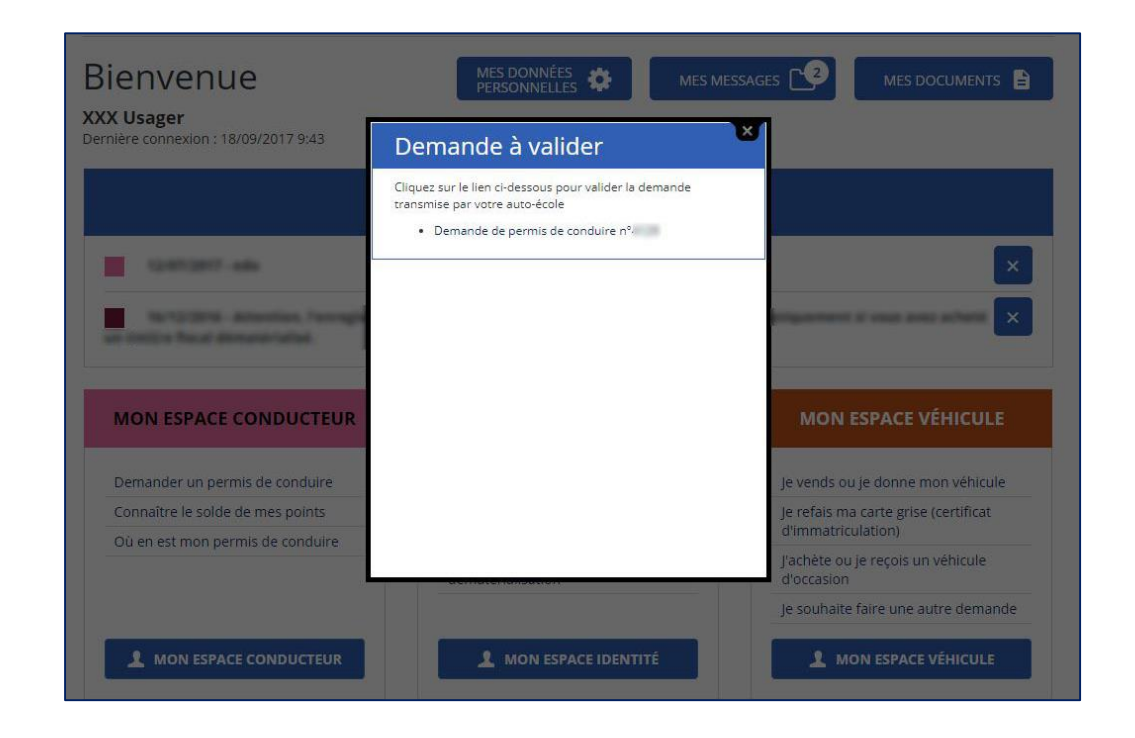

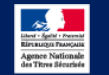

## L'ÉLÈVE PEUT VALIDER OU REFUSER LA DEMANDE

Au cours de l'étape « Valider votre demande », l'élève doit vérifier l'ensemble des informations que vous avez saisies dans la demande.

#### Cas 1 : les données saisies sont exactes

L'élève doit cocher la case « Je soussigné(e) ... » et cliquer sur « Valider ».

### Cas 2 : les données saisies sont incorrectes

L'élève doit cliquer sur « Refuser ». Vous devrez alors saisir une nouvelle demande.

| PERMIS DE CONDI                                                                         | JIRE                                                                                                    | Bienvenue,                                                                                                  |
|-----------------------------------------------------------------------------------------|----------------------------------------------------------------------------------------------------|----------------------------------------------------------------------------------------------------|
| compte > Valider votre demande : Récapitulation                                         |                                                                                                    |                                                                                                    |
| Valider votre demande                                                                   |                                                                                                    |                                                                                                    |
|                                                                                         | 1<br>Récapitulatif                                                                                                    | Confirmation                                                                                                |
| <ul> <li>Motif de la demande du</li> </ul>                                              | ı titre                                                                                                    |                                                                                                    |
|                                                                                         | Vous effectuez la demande pour vous-même en tar<br>La demande du titre est effectuée dans<br>La visite médicale n'e   | it que personne majeure ou mineure émancipée<br>: le cadre d'une réussite à l'examen.<br>st pas nécessaire. |
| > Etat civil de la personne                                                             | e concernée par le titre                                                                                              |                                                                                                    |
| > Adresse de la personne                                                                | concernée par le titre                                                                                                |                                                                                                    |
| <ul> <li>Coordonnées où l'on per</li> </ul>                                             | eut vous joindre                                                                                                    |                                                                                                    |
| <ul> <li>Pièces justificatives</li> </ul>                                               |                                                                                                    |                                                                                                    |
| Relisez-vous !                                                                          |                                                                                                    |                                                                                                    |
|                                                                                         |                                                                                                    | * : Champs obligat                                                                                          |
| Relisez soigneusement les informations de vot<br>itre.                                  | re récapitulatif. Une fois validée, la demande ne pourra en eff                                                       | et plus être modifiée et toute erreur risque d'entrainer l'échec de la procédure de délivrance de votre     |
| Is soussigné(e), le (la) déclarant(e), al<br>cours d'exécution ou d'une interdiction ju | tteste sur l'honneur que les renseignements de la prése<br>diciaire de solliciter la délivrance du permis de conduire | nte demande sont exacts et ne pas faire l'objet d'une suspension du permis de conduire en<br>). *           |
|                                                                                         |                                                                                                    | Refuser Valider                                                                                             |

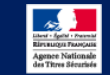

# L'ÉLÈVE DISPOSE DÉSORMAIS DU JUSTIFICATIF DE SA DEMANDE

| PERMIS DE CONDUIRE                                                                     | Bienvenue,   |
|----------------------------------------------------------------------------------------|--------------|
| Mon compte > Valider votre demande : Confirmation                                      |              |
| Valider votre demande                                                                  |              |
| 1<br>Récapitulatif                                                                     | Confirmation |
| Votre demande a été transmise.                                                         |              |
| La validation de votre demande a bien été prise en compte                              |              |
| Vous devez maintenant enregistrer et conserver le justificatif de dépôt de la demande. |              |
| Demande nº 💿                                                                           |              |
| Justificatif (PDF)                                                                     |              |
| Ce justificatif doit être enregistré et conservé                                       |              |
|                                                                                        | Retour       |

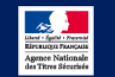

### VOUS AVEZ CHOISI LA PHOTO-SIGNATURE NUMÉRISÉE

La photo signature numérique est envoyée via un e-service.

Une fois que vous avez validé la demande, la procédure est terminée.

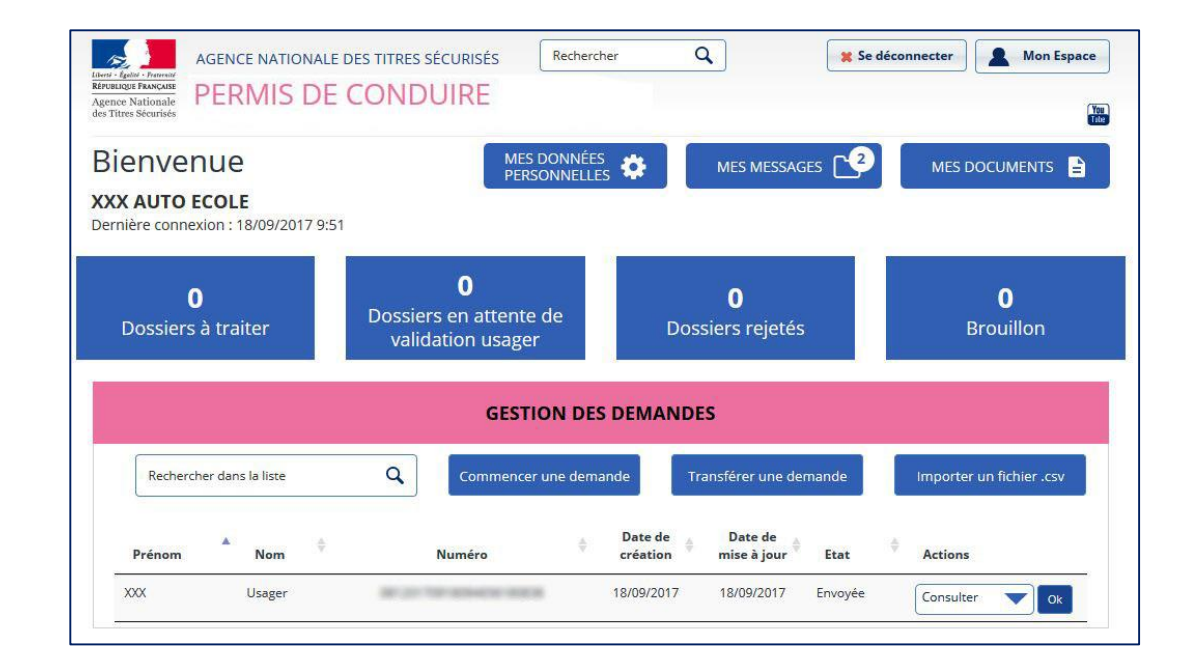

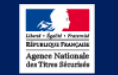

### VOUS AVEZ CHOISI LA PHOTO-SIGNATURE PAPIER

| <ul> <li>Photo / Signature de la personne concernée par le titre</li> </ul>                                                                                                    |  |  |  |
|----------------------------------------------------------------------------------------------------|--|--|--|
| Vous devez maintenant :                                                                                                    |  |  |  |
| Enregistrer, et imprimer le formulaire de dépôt photo signature, le compléter et l'expédier par voie postale à l'adresse indiquée                                                                                                    |  |  |  |
| Formulaire de dépôt photo signature (PDF)                                                                                                    |  |  |  |
| Attention, si ce formulaire n'est pas retourné ou s'il est raturé, la modification ne sera pas prise en compte et risque d'entrainer l'échec de votre demande.                                                                              |  |  |  |
| Procéder au reste des formalités exigées par votre préfecture pour la procédure qui vous concerne (voir à ce sujet le site WEB de la préfecture)                                                                                            |  |  |  |
| La photo d'identité                                                                                                    |  |  |  |
| La photo doit être récente et réalisée par un professionnel agréé ou dans une cabine photo d'un professionnel agréé.<br>Elle doit être de taille 3,5 x 4,5 cm et respecter les caractéristiques suivantes :                                 |  |  |  |
| • En coulour, sur frond dare et una<br>• On faco, Méro a mostanda esta esta esta esta esta esta esta est                                                                                                    |  |  |  |
| La photo doil être colée en utilisant de prélérence un adhésif double-face ou une colle forte.<br>L'utilisation d'agrafes ou de ruban adhésif simple risque de conduire au rejet de votre photo du fait des traces qu'ils provoqueraient.   |  |  |  |
| Où adresser le formulaire de dépôt photo signature demandé ?                                                                                                    |  |  |  |
| Le formulaire complet doit être retourné dans les 15 jours, dans une enveloppe affranchie au tarif normal, à l'adresse indiquée sur le formulaire de dépôt photo signature que vous avez imprimé.                                           |  |  |  |
| Prochaines étapes                                                                                                    |  |  |  |
| A la réception de votre courrier puis numérisation de la photo et de la signature par le centre de numérisation, la personne concernée par le titre et l'auto-école seront avisé par mail et/ou SMS.                                        |  |  |  |
| La demande sera alors transmise automatiquement à la préfecture pour instruction.                                                                                                    |  |  |  |
| Yous devrez vous rendre en préfecture ou sous-préfecture pour récupérer votre nouveau permis muni de votre ancien titre (hormis pour les primatas et renouvellements à la suite d'un vol qui son<br>adressés directement à votre domicile). |  |  |  |

Vous devez imprimer le formulaire dépôt photo signature (accessible lorsque la demande à l'état « envoyée »), le compléter, puis l'envoyer par courrier à l'adresse indiquée.

Si ce courrier n'est pas réceptionné par le CTN, la demande ne pourra pas être traitée par l'administration.

| River - Ight - Poter<br>Riversen Powers<br>Agence National<br>des Titres Sécurisé                                                                               | Demande de permis de conduire<br>le<br>Formulaire de dépôt de photo et de signature pour numérisation |                                                                                                    |  |
|----------------------------------------------------------------------------------------------------|----------------------------------------------------------------------------------------------------|----------------------------------------------------------------------------------------------------|--|
|                                                                                                    |                                                                                                    | CTN<br>CS 80168<br>53102 MAYENNE CEDEX                                                                                                    |  |
| Recapitulatif de votre salsie.<br>Si vous raturez ce formulaire, la modification ne sera pas prise en compte et risque d'entrainer<br>l'échec de votre demande. |                                                                                                    |                                                                                                    |  |
| Nom de naissance<br>Prénom(s) : ERI<br>Date de nais : 2<br>Adresse :                                                                                            | E: RENAUD<br>(C, DAVID<br>2011/1980<br>12 RUE CAMILLE CLAUDE<br>null<br>92120 Suresnes                | Sexe : Masculin<br>BL                                                                                                    |  |
|                                                                                                    | Photo<br>Couleur<br>A COLLER<br>sans agrafe<br>Mettre ce document dan<br>(celle-ci est placée affr    | Jateste sur ihonneur que les<br>informations fournies sont exactes<br>SIGNATURE A L'ENORE MOIRE<br>SIGNATURE A L'ENORE MOIRE<br>sune enveloppe affranchie adressée à l'adresse figurant ci-dessus<br>de pouvoir insérer ce document dans une enveloppe à fenêtre). |  |

### ATTENTION

Vous devez joindre un unique formulaire.

Vous ne devez pas joindre de pièces complémentaires.

Ce courrier doit être envoyé dans les 15 jours suivant la demande, par courrier simple.

Veillez à signer dans le cadre proposé, au stylo noir et joindre une photo d'identité classique, aux normes.

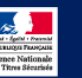

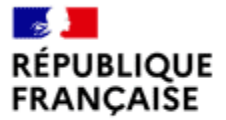

Agence nationale des titres sécurisés

#### Liberté Égalité Fraternité

# LA DEMANDE DE VOTRE ÉLÈVE EST FINALISÉE

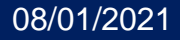

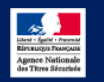